# Buy Now, Pay Later - zipPay & zipMoney (legacy)

Overview

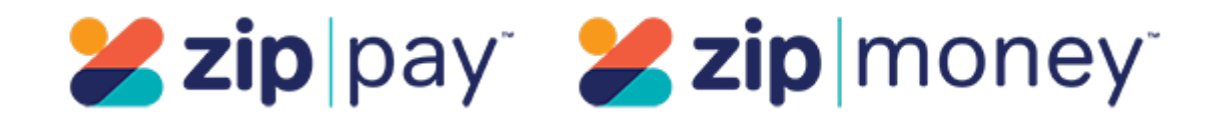

**Important -** This help page refers to zip's v1 API settings, where your site has to select either zipMoney (default) or zipPay for display and integration purposes. V1 has been superseded by V2, which is currently supported by Commerce Vision. V2 does not require selection between zipMoney or zipPay. See documentation on zip V2.

zipPay and zipMoney are popular Buy Now, Pay Later options that Commerce Vision supports for BPD. Your customers can get their goods now, and pay for them over time in manageable instalments.

Configuring zipPay / zipMoney for your website is quick and easy, provided you have already established a merchant account with zip. For further information see our comparison page, or visit zip at https://zip.co/.

(i) Prerequisite alert!

Before you can begin offering zip payment options to your customers:

your website must be running version 3.99+, and you'll need a Zip merchant account.
Zip must also set up the webhook URL for you. It should be in the following format:

ZipPay - https://www.yourwebsite.com.au/api/zipwebhookhandler/zip?mode=pay

ZipMoney - https://www.yourwebsite.com.au/api/zipwebhookhandler/zip?mode=money

The V1 API will not work without this webhook.

#### Step-by-step guide

- Contact your Zip Account Manager and ensure the webhook URL has been set up for your site (see info box above). Without this, orders will not integrate to your ERP.
   Do not proceed to step 2 until you have the webhook and confirmation that it's ready to use.
- 2. Gather your zip account credentials (i.e. your base and handover URLs and Authorisation Token).
- 3. In the CMS, navigate to Settings Feature Management Payment & Checkout.
- 4. Toggle ON Buy Now, Pay Later, then click Configure.

| 🖋 Content          | 10 | > | Feature                                                                      | Available in CMS | Options     |
|--------------------|----|---|------------------------------------------------------------------------------|------------------|-------------|
| Payment & Checkout | 10 | > | Buy Now, Pay Later<br>Configure instalment payment options for your website. |                  | O Configure |

- 5. Select the Zip tab.
- In Zip Provider, select either 'ZipMoney' or 'ZipPay'. (The default is 'ZipMoney'.) Note Selection only determines which branding assets are displayed on your site. It has no impact on customers' use of either zip product for payment.
- 7. For API Version, select V1. Note if your site is already using V1, this option will remain after any CSS upgrade.
- 8. Set the Mode based on whether you're configuring zip for your Live site (Production), or Stage site (Sandbox).
- 9. Enter your Merchant IDs and Keys in the relevant fields (Production or Sandbox, depending on which of your sites you're configuring). You can find these in your Zip Dashboard under Integration Details on the 'Settings' menu:
  - Production Merchant Unique ID = Public Key

|     | Production Legacy API Key = Secret Key<br>Sandbox Merchant ID                                                                                                    | y<br>Sandbox Secret Key                                             |
|-----|----------------------------------------------------------------------------------------------------|---------------------------------------------------------------------|
|     | 3256                                                                                                    | J+C7tTqtgRbpI+H/UGx34534qrfasdfQ8RWdLIUcwobQVY=                     |
|     | Overrides 0                                                                                                    | Overrides 0                                                         |
|     | Sandbox Public Key                                                                                                    |                                                                     |
|     | 453351330-55b5-4576-99f9-c1dadsfe877eafad3cfb0                                                                                                    |                                                                     |
|     | Overrides 0                                                                                                    |                                                                     |
| 10. | Set the following options:<br><b>Event Logging</b> - toggle this <b>ON</b> (recommended)<br><b>Auto-Integrate Pending Orders</b> (zipMoney only) -<br>payment provider. | integrates orders to the ERP prior to receiving a response from the |
| 11. | Once all settings have been configured and you're                                                                                                    | ready to go, scroll back to the top and <b>Save</b> .               |
| 12. | <i>T</i> est the settings by clicking the <b>Test Settings</b> buttle correct.                                                                                          | on. A popup message will confirm whether the current settings are   |

#### **Set Display Options**

Display Options determine where and how zipPay/zipMoney appears on your site.

1. Set the Display Options as you require:

Display Content in Product Detail - toggle ON to show the zip logo, tag line and link on the product detail page.

| Product Code: CV104                                                                                                    |                                                                                                    |
|----------------------------------------------------------------------------------------------------|----------------------------------------------------------------------------------------------------|
|                                                                                                    | RRP \$825.99<br>\$825.99 inc GST                                                                                                    |
|                                                                                                    | Image: state state stat |
|                                                                                                    | R Add to cart                                                                                                    |
| Disable Further Checkout Attempts with Provider for                                                                                                    | or an Order if Declined - toggle ON / OFF as required.                                                                                                    |
| Min Price of Products to Show Content - the value of show on the detail page.                                                                                                    | f a product must meet this minimum in order for zip content to                                                                                                    |
| Max Price of Products to Show Content - the value of content to show on the detail page.                                                                                                    | of a product must not exceed this maximum in order for zip                                                                                                    |
| Min Order Total to be Available - the order total must Zip. Note - if the total is below this amount, the custome                                                                                                    | meet this minimum in order for the customer to checkout with<br>er will be informed they cannot use Zip.                                                                                                    |
| Max Order Total to be Available - the order total must<br>checkout with Zip. Note - if the total is above this amou                                                                                                    | t not exceed this maximum in order for the customer to<br>nt, the customer will be informed they cannot use Zip.                                                                                                    |
| <b>Use CV Zip Content</b> - Default: OFF. When off, Zip con<br>from Zip. 'OFF' is recommended so that your site will au<br>Communicate with Zip as this option requires assistanc<br>If this option is ON, default Zip content stored in BPD is | tent in the product page and checkout pages come directly<br>utomatically display Zip's latest information. <b>IMPORTANT -</b><br>e from zip.<br>displayed instead. <b>Note -</b> you can edit the tag line and link text                                                                                                    |

## **Adding Overrides**

You can override any of the display feature settings based on the user's Role.

For example, you may wish to display the zip info box on the Product Detail page for B2C users, but not for B2B. In this case, you could set an override.

|                   | This setting can also be defined on Role                                                                                                    |                |            |                    |
|-------------------|----------------------------------------------------------------------------------------------------|----------------|------------|--------------------|
|                   | level                                                                                                    |                |            |                    |
|                   | Overrides 0                                                                                                    |                |            |                    |
| 2. /              | A popup will open, with your current Global setting displayed at the bottom. C<br>Overrides section                                                                                                    | lick <b>Ad</b> | d Override | Setting            |
|                   | <ul> <li>Setting Override: Display Content in Product Detail</li> </ul>                                                                                                    |                |            |                    |
|                   | About Overrides                                                                                                    |                |            |                    |
|                   | O What is The Override Hierarchy? O What is The Global Setting?                                                                                                    |                |            |                    |
|                   | ~ Role Overrides                                                                                                    |                |            | 0 Overrides        |
|                   | Filter                                                                                                    |                |            | Add Override Setti |
|                   | Role Override Value Op                                                                                                    | tions          |            |                    |
|                   | ✓ Global Setting                                                                                                    |                |            |                    |
|                   |                                                                                                    |                |            |                    |
|                   |                                                                                                    |                |            |                    |
|                   |                                                                                                    |                | Canc       | el 🗸 Confir        |
| 3.                | <b>Enter the role name</b> into the lookup and select the role from the options pres                                                                                                    | sented.        | Canc       | el 🗸 Confir        |
| 3.                | Enter the role name into the lookup and select the role from the options pres                                                                                                    | sented.        | Canc       | el 🗸 Confin        |
| 3.                | Enter the role name into the lookup and select the role from the options pres                                                                                                    | sented.        | Canc       | el 🗸 Confir        |
| 3.                | Enter the role name into the lookup and select the role from the options pres<br>Role                                                                                                    | sented.        | • Canc     | el 🗸 Confir        |
| 3.                | Enter the role name into the lookup and select the role from the options pres<br>Role<br>Accounts Team (No Ordering) (Accounts)                                                                                                    | sented.        | Canc       | el 🛛 V Confir      |
| 3.                | Enter the role name into the lookup and select the role from the options pres<br>Role<br>Accounts Team (No Ordering) (Accounts)<br>Business To Business User (B2B Default) (CSSUser)                                                                                                    | sented.        | Canc       | el 🗸 Confr         |
| 3.                | Enter the role name into the lookup and select the role from the options pres<br>Role<br>Accounts Team (No Ordering) (Accounts)<br>Business To Business User (B2B Default) (CSSUser)<br>Public User - Not Logged In (PUBLIC)                                                                                                    | sented.        | • Canc     | KI Confir          |
| 3.                | Enter the role name into the lookup and select the role from the options press<br>Role<br>Accounts Team (No Ordering) (Accounts)<br>Business To Business User (B2B Default) (CSSUser)<br>Public User - Not Logged In (PUBLIC)<br>Purchasing Officer (No Accounts Access) (CSSORD)                                                                                                    | sented.        | Canc       | et V Confr         |
| 3.                | Enter the role name into the lookup and select the role from the options press<br>Role<br>Accounts Team (No Ordering) (Accounts)<br>Business To Business User (B2B Default) (CSSUser)<br>Public User - Not Logged In (PUBLIC)<br>Purchasing Officer (No Accounts Access) (CSSORD)<br>Self Registered Casual User (B2C) (PUBLICR)                                                                                                    | sented.        | Canc       | et V Confr         |
| 3.                | Enter the role name into the lookup and select the role from the options pres<br>Role Accounts Team (No Ordering) (Accounts) Business To Business User (B2B Default) (CSSUser) Public User - Not Logged In (PUBLIC) Purchasing Officer (No Accounts Access) (CSSORD) Self Registered Casual User (B2C) (PUBLICR) Website Administrator (Administrator)                                                                                   | sented.        |            | el 🛛 J Confr       |
| 3. I              | Enter the role name into the lookup and select the role from the options press<br>Role Accounts Team (No Ordering) (Accounts) Business To Business User (B2B Default) (CSSUser) Public User - Not Logged In (PUBLIC) Purchasing Officer (No Accounts Access) (CSSORD) Self Registered Casual User (B2C) (PUBLICR) Website Administrator (Administrator) Set the role override value for this setting.                                    | sented.        |            | at Confr           |
| 3. I<br>I<br>I. S | Enter the role name into the lookup and select the role from the options press<br>Role Accounts Team (No Ordering) (Accounts) Business To Business User (B2B Default) (CSSUser) Public User - Not Logged In (PUBLIC) Purchasing Officer (No Accounts Access) (CSSORD) Self Registered Casual User (B2C) (PUBLICR) Website Administrator (Administrator) Set the role override value for this setting. Click Confirm to close the window. | sented.        | Care       | et V Confe         |

## Additional Information

| Minimum Version Requirements | 3.99.00                   |
|------------------------------|---------------------------|
| Prerequisites                | Merchant account with zip |

| Self Configurable                                                           | Yes                     |
|-----------------------------------------------------------------------------|-------------------------|
| Business Function                                                           | Marketing, Finance      |
| BPD Only?                                                                   | Yes                     |
| B2B/B2C/Both                                                                | B2C                     |
| Ballpark Hours From CV (if opting for CV to complete self config component) | Contact Commerce Vision |
| Ballpark Hours From CV (in addition to any self config required)            | Contact Commerce Vision |
| Third Party Costs                                                           | Refer to zip T&Cs       |
| CMS Category                                                                | Payment                 |

## Related help

- Buy Now, Pay Later Zip
  Buy Now, Pay Later Payright
  Buy Now, Pay Later
  Buy Now, Pay Later Openpay
  Buy Now, Pay Later Afterpay

#### **Related widgets**

- Product Zip Summary Widget
  Product Purchase Details Widget
  Payment Cancelled Widget
  Cart Order Summary Totals Widget
  Delivery Address B2C Widget
  Cart Summary Widget
  Checkout Payment Options Widget